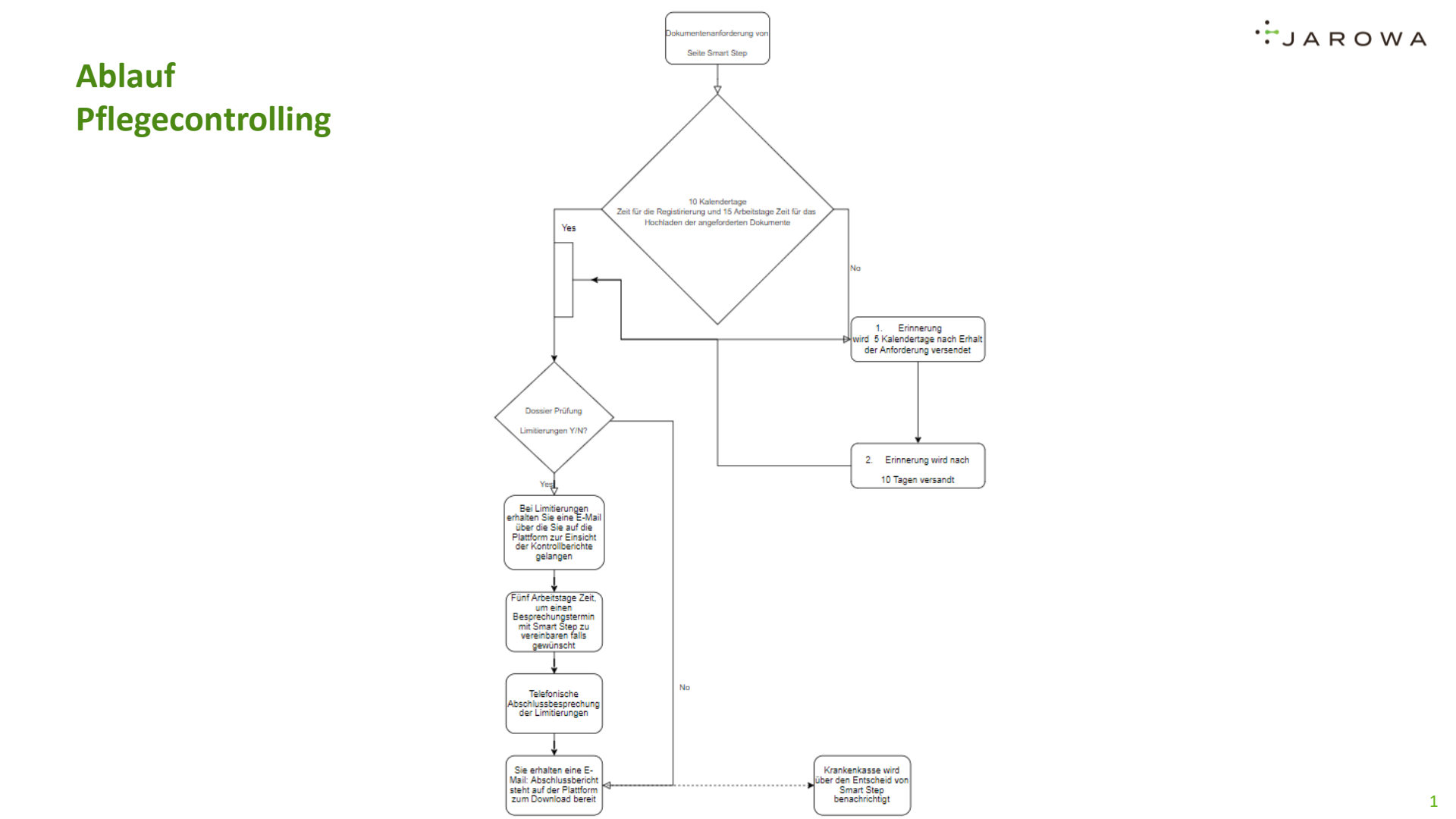

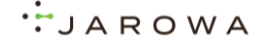

### **EMAIL AUFFORDERUNG DOKUMENTE HOCHLADEN**

Einzureichende Dokumente (Fallnummer: Beispiel LERB)

Sehr geehrte Damen und Herren

Das Pflegecontrolling des Falles Beispiel\_LERB wird durch SmartStep AG durchgeführt. Für die Bearbeitung benötigen wir zusätzliche Dokumente.

Um eine hohe Datensicherheit und ein strukturiertes Vorgehen im Pflegecontrolling einzuhalten, verwenden wir die sichere und verschlüsselte JAROWA Plattform. Wir bitten Sie, die benötigten Dokumente via der JAROWA Plattform an uns zu übernitteln. Die Plattform ist für die kommenden 10 Tage für Sie akti ivert.

#### Bitte durchlaufen Sie die folgenden Schritte:

- 1. Aktivieren Sie ihr Konto umgehend nach Erhalt dieser E-Mail:
  - Klicken Sie unten auf den Button "Konto aktivieren".
  - Benutzen Sie nur die E-Mail-Adresse, worauf Sie diese Aufforderung bekommen haben (andere E-Mail-Adressen funktionieren nicht).
  - Setzen Sie Ihr Passwort und loggen Sie sich ein.

### Konto aktivieren

- Sobald Sie auf der Plattform eingeloggt sind, sehen Sie die Fallnummer mit Ihrer Institution. Unter dem Button «Dokumente hochladen» sehen Sie die zu kontrollierenden Versicherten. Bitte beachten Sie, dass die Dokumente innerhalb von 10 Tagen über die JAROW/A Plattform eingereicht werden müssen.
- Nachdem Sie sich erstmalig ein Passwort gesetzt und sich erfolgreich eingeloggt haben, klicken Sie bitte immer den folgenden Button "Login", um sich erneut einloggen zu können.

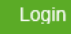

Weitere Informationen finden Sie in der <u>Anleitung</u>. Weitere Information zur Datensicherheit der JAROWA Plattform finden Sie <u>hier</u>.

Besten Dank für die Zusammenarbeit. Bei Fragen sind wir gerne für Sie da.

Freundliche Grüsse

Via Email werden Sie von der Krankenversicherung gebeten, Dokumente sicher mit der verschlüsselten JAROWA Plattform zu übermitteln.

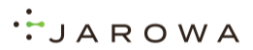

### AUF DIE PLATTFORM EINLOGGEN

| JAROWA | JAROWA                                                                                                    | JAROWA                             |
|--------|----------------------------------------------------------------------------------------------------|------------------------------------|
|        | Neues Passwort erstellen.                                                                                                    |                                    |
|        | E-Mail<br>doctor6@jarowa.ch                                                                                                    |                                    |
|        | Passwort*                                                                                                    | Ihr neues Passwort wurde erstellt. |
| Login  | Passwort bestätigen *                                                                                                    |                                    |
| E-Mail | Bitte beachten Sie, dass fin Passwort die folgenden<br>Kriterien erfüllen muss:<br>× Mindestens acht Zeichen<br>v Maximu 120 Zeichen<br>× Mindestens einer Kleickaufstaben | Ihr neues Passwort wurde erstellt. |
|        | K Mindestærs einer Grossbuckstaben     K Mindestærs einer Zahl     K Mindestærs einer Zahl     K Mindestærs eines der folgenden Sonderzeichen     71-\$56.                 | Zum Login                          |
| Weiter | Das Passwort derf nicht den letzten zwölf Passwörtern<br>enfsprechen.                                                                                                    |                                    |
|        | Zurück Senden                                                                                                    |                                    |

Geben Sie Ihre Emailadresse ein.

Setzen Sie Ihr eigenes Passwort.

LOGIN

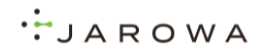

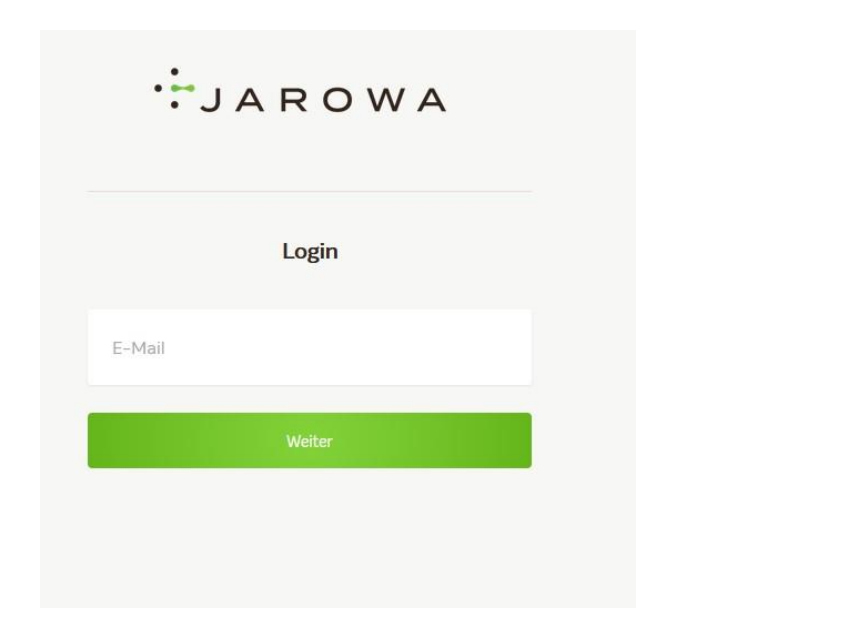

| LOGIN        |           |
|--------------|-----------|
| doctor6@jaro | wa.ch     |
| Passwort     | <b>()</b> |
| Eingeloggt t | bleiben   |
| Login        |           |

Geben Sie Ihre Emailadresse ein.

### Geben Sie Ihr generiertes Passwort ein.

### COOKIE RICHLINIEN UND DATENSCHUTZ AKZEPTIEREN

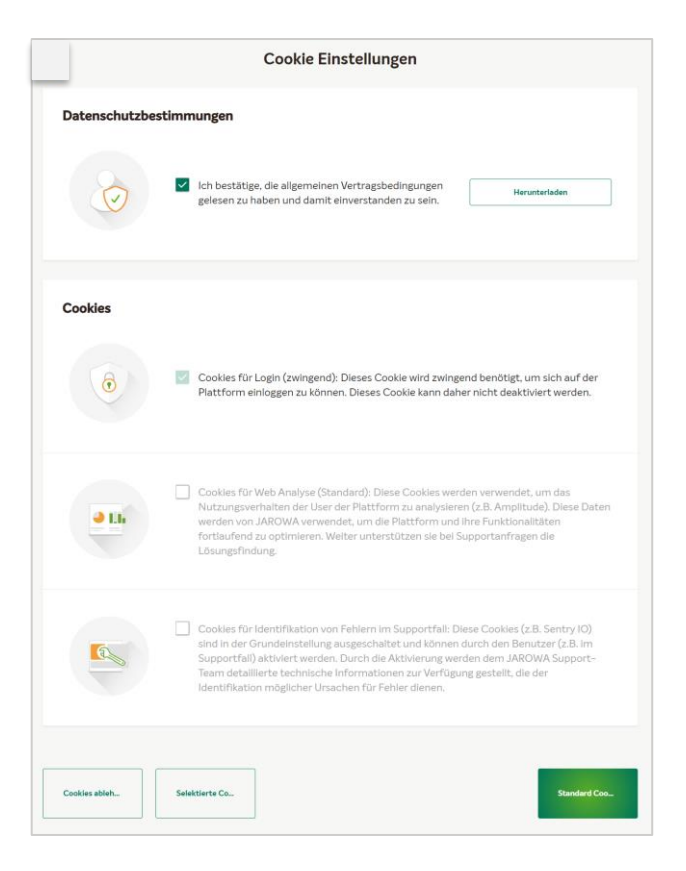

Die Cookies Einstellungen werden angezeigt: Bei der initialen Registrierung werden Sie einmalig gebeten, die erforderlichen Cookies zu akzeptieren.

Die zwingend benötigten Cookies für die Nutzung sind automatisch angewählt. Nehmen Sie diese mit der grünen Schaltfläche "Erforderliche Cookies akzeptieren" an.

LAROWA

### DASHBOARD

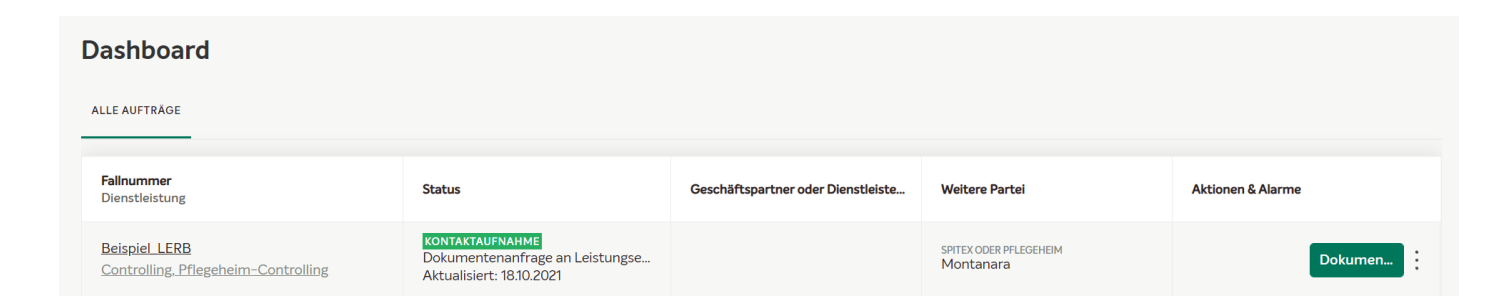

### Der Auftrag wird angezeigt:

Mit der Schaltfläche «Dokumente hochladen» kommen Sie zur Fallansicht und sehen, um welche Klienten es sich handelt.

Wenn Sie auf die drei Punkte klicken, werden Details des Auftrages angezeigt. Diese Ansicht erst nach dem Hochladen der Dokumente anwählen.

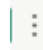

## **DOKUMENTE LADEN**

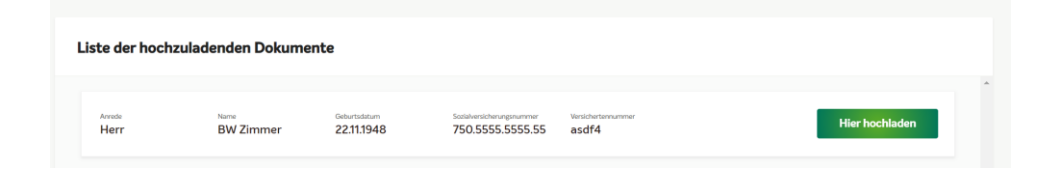

| Elistungsbezüger<br>BW Zimmer | Geburtsdatum<br>22.11.1948 | Scelalversicherungsnummer<br>750.5555.5555.55 | Versichertennummer<br>asdf4 |
|-------------------------------|----------------------------|-----------------------------------------------|-----------------------------|
|                               |                            |                                               |                             |
| Pflichtdateien                |                            |                                               |                             |
| Pflegeplanung / Massi         | Hochladen                  |                                               |                             |
| Pflegeaufwandgruppen-Identi   |                            |                                               | Hochladen                   |
| MDS                           |                            |                                               | Hochladen                   |
| Zurück                        |                            |                                               | Welter                      |

Der Fall / die Fälle werden angezeigt: Drücken Sie auf den Button «Hier hochladen» und Sie sehen dann eine Liste der zu hochladenden Dokumente.

Die Liste der geforderten Dokumente werden angezeigt:

Drücken Sie den Button und laden Sie die entsprechenden Dokumente aus Ihrem System/PC hoch.

Falls Sie nicht alle Dokumente im selben Schritt hochladen, sondern zu einem späteren Zeitpunkt weiterfahren, vergessen Sie nicht sich konform abzumelden über die «Auftragsübersicht» und dort über «Abmelden». Sonst gehen die bereits hochgeladenen Daten verloren.

LAROWA

## **DOKUMENTE LADEN**

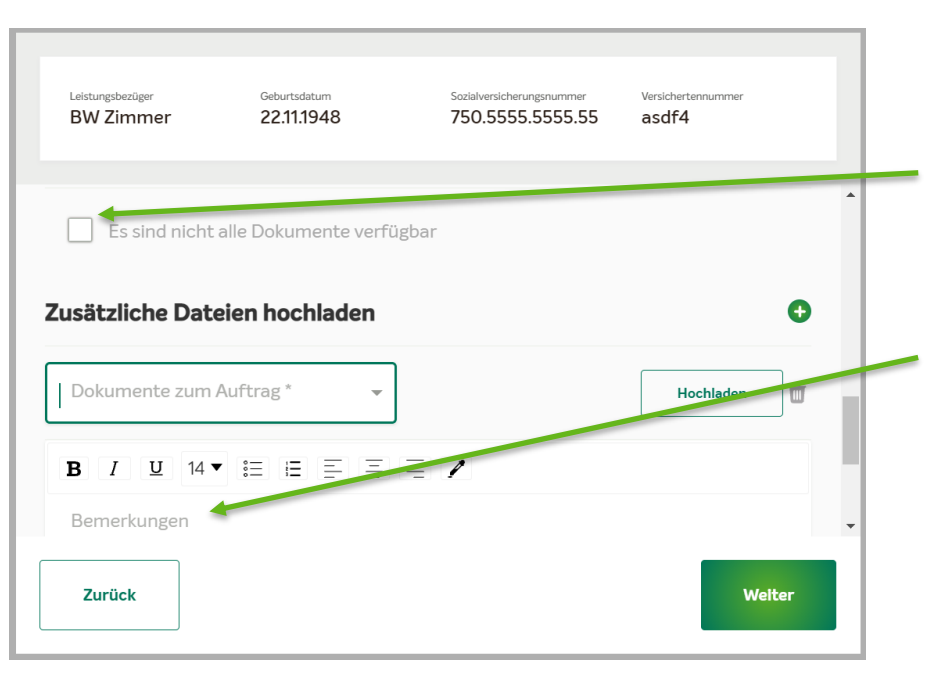

Zusätzliche Dokumente können Sie durch das Anklicken von hinzufügen.

Können geforderte Dokumente nicht geliefert werden, können Sie «Es sind nicht alle Dokumente verfügbar» anklicken.

Im Feld "Bemerkungen" können Sie zusätzliche Informationen zum Fall schreiben.

Falls ein Klient nicht geprüft werden kann (verstorben, ausgetreten, Nachreichung der Unterlagen, usw.) laden Sie ein x-beliebiges Dokument hoch und schreiben im Feld "Bemerkungen" Ihre Begründung.

LAROWA

JAROWA

### **DOKUMENTE SENDEN**

| Liste der hochz | zuladenden Dokum | ente       |                       |                             |                |  |
|-----------------|------------------|------------|-----------------------|-----------------------------|----------------|--|
| Arrede<br>Herr  | BW Zimmer        | 22.11.1948 | 50.5555.5555.55       | Vanasher lannummer<br>asdf4 | Hier hochladen |  |
|                 |                  |            |                       |                             |                |  |
|                 |                  |            |                       |                             |                |  |
|                 |                  |            |                       |                             |                |  |
|                 |                  |            |                       |                             |                |  |
|                 |                  |            |                       |                             |                |  |
|                 |                  |            |                       |                             |                |  |
|                 |                  |            |                       |                             |                |  |
|                 |                  |            |                       |                             | Senden         |  |
|                 |                  |            |                       |                             |                |  |
|                 |                  |            |                       |                             |                |  |
|                 |                  |            |                       |                             |                |  |
|                 |                  |            | <ul> <li>✓</li> </ul> |                             |                |  |
|                 |                  |            |                       |                             |                |  |
|                 |                  | Die Dok    | cumente wurden e      | rflogreich versendet.       |                |  |
|                 |                  |            | Zur Übers             | sicht                       |                |  |
|                 |                  |            |                       |                             |                |  |

Nach dem Upload aller Dokumente drücken Sie auf der Übersichtsseite aller Fälle auf «Senden». Die Dokumente werden an den Controller der Krankenversicherung gesendet.

Sie sehen anschliessend die Bestätigung, dass die Dokumente erfolgreich versendet wurden.

Klicken Sie auf das Logo der Krankenkasse oder alternativ auf den Button «zur Übersicht», um zurück auf die Startseite zu kommen.

JAROWA

# **ÜBERSICHTSSEITE**

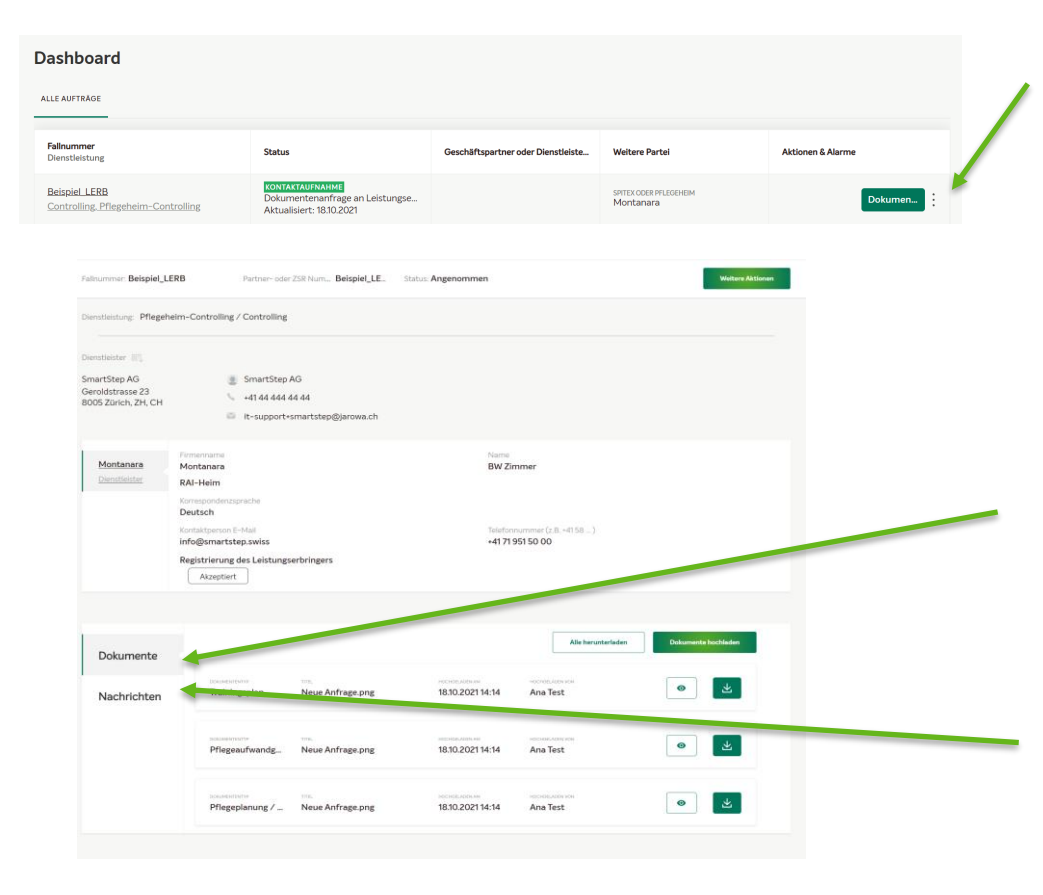

Mit i werden die Details des Auftrages angezeigt.

Klicken Sie auf das Logo der Krankenversicherung oben links, um zurück auf die Startseite zu kommen. Alternativ kann auch via Lasche «Auftragsübersicht» (oben rechts) zurück auf die Startseite geklickt werden.

In der Lasche «Dokumente», werden alle hochgeladenen Dokumente angezeigt.

Hier können Sie auch manuell noch nachträglich Dokumente hochladen.

In der Lasche «Nachrichten» können Chat-Nachrichten an die Krankenversicherung und/oder dem Controller zugestellt werden.

# JAROWA

## NACHRICHTEN

| Fallnummer: Belspiel_LE                                                        | ERB                                                                                                    | Partner- oder ZSR Num                                  | Beispiel_LE | Status: Angenommer                             | 1                 |                |                    | Weitere Aktionen |
|--------------------------------------------------------------------------------|----------------------------------------------------------------------------------------------------|--------------------------------------------------------|-------------|------------------------------------------------|-------------------|----------------|--------------------|------------------|
| Diestielitang: Pflegeheim-Controlling / Controlling                            |                                                                                                    |                                                        |             |                                                |                   |                |                    |                  |
| Dienstleister (20),<br>SmartStep AG<br>Geroldstrasse 23<br>8005 Zürich, ZH, CH | 8                                                                                                    | SmartStep AG<br>+41 44 444 44<br>it-support+smartstep( | 9jarowa.ch  |                                                |                   |                |                    |                  |
| Montanara<br>Dienstielster                                                     | Firmenname<br>Montanara<br>RAI-Heim                                                                                                    |                                                        |             |                                                | Name<br>BW Zimmer |                |                    |                  |
|                                                                                | Korrespondenzeprache<br>Deutsch<br>Kontaitspærson E-Mail<br>Info@gimartstep.awiss<br>Registrierung des Leistungserbringers<br>Azeptiert |                                                        |             | Taleforeurrener (z.B. ~1158)<br>+41.7195150.00 |                   |                |                    |                  |
|                                                                                |                                                                                                    |                                                        |             |                                                |                   |                |                    |                  |
| Dokumente                                                                      | Interna                                                                                                    | Controller                                             |             | SmartSten AG                                   |                   | Alle           | Nachrichten heru   | nterladen        |
| Nachrichten                                                                    |                                                                                                    |                                                        |             |                                                |                   |                |                    |                  |
|                                                                                |                                                                                                    |                                                        |             |                                                |                   |                |                    |                  |
|                                                                                | Geben S                                                                                                    | le hier ihre Nachricht ein                             | 1           | Geben Sie hier ihre Nach                       | richt ein 🛛 🔊     | Geben Sie hier | ihre Nachricht ein | 1                |

Unter Nachrichten findet der Chat zwischen den Controllern (Smartstep, der Krankenkasse und Ihnen statt.